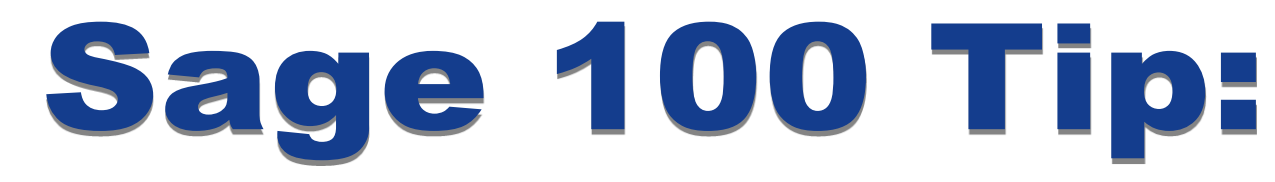

LEARNI

## System Audit Reports in Sage 100 (MAS 90/200)

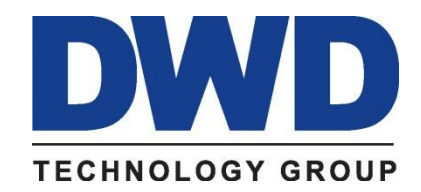

9921 Dupont Circle Drive West, Suite 300 Fort Wayne, IN 46825 260-423-2414 Phone 260-423-2419 Fax www.DWDTechGroup.com Have you ever noticed a change to a customer or vendor record and wondered who made the change and when it was made? Have you often thought it would be nice to have a report of various things happening in Sage 100 (MAS 90/200)? This month's tip shows you how to get that information.

The first report we'll look at is the Activity Log. This report can be found by going to Library Master > Reports > Activity Log. Unlike the other modules we'll review there is no setup option to turn this report on. It automatically is activated when you install Sage 100. While it doesn't record every single activity in Sage 100 (MAS 90/200) it can be a great reference to find out when modules were activated, data converted, period end processing performed, and system errors encountered.

| /pe          | Date/Time              | Description                                     | Company    | User | Error | Program | <u>^</u> |
|--------------|------------------------|-------------------------------------------------|------------|------|-------|---------|----------|
| tem Activity | 07/11/2011 11:04:22.03 | User Successfully Authenticated (from W         |            | DWD  |       | -       | <b>—</b> |
| tem Activity | 07/11/2011 11:04:11.59 | Attempt to Login With Invalid Password (        |            |      |       |         |          |
| tem Activity | 07/08/2011 16:07:54.37 | CM - Customized Task: C:\Program Files\         | ABC        | DWD  |       |         |          |
| tem Activity | 07/08/2011 15:58:22.39 | User Successfully Authenticated (from W         |            | DWD  |       |         | 0        |
| tem Activity | 07/07/2011 16:22:40.78 | OPENED FILE C:\Program Files\Sage S             | ABC        | DWD  |       |         |          |
| tem Activity | 07/07/2011 16:15:05.14 | OPENED FILE C:\Program Files\Sage S             | ABC        | DWD  |       |         |          |
| tem Activity | 07/07/2011 16:04:52.84 | User Successfully Authenticated (from W         |            | DWD  |       |         |          |
| tem Activitu | 07/06/2011 17:10:13.83 | J/C SYSTEM PABAMETERS CHANGED                   | FEC        | DWD  |       |         |          |
| tem Activity | 07/06/2011 16:14:03 42 | User Successfully Authenticated (from W         |            | DWD  |       |         |          |
| tem Activity | 06/30/2011 09:05:31.43 | User Successfully Authenticated (from W         |            | DWD  |       |         |          |
| tem Activitu | 06/29/2011 15:34:15.41 | User Successfully Authenticated (from W         |            | DWD  |       |         |          |
| tem Activity | 06/27/2011 17:18:40.47 | Conversion Completed Successfully               | ABC        | DWD  |       |         |          |
| tem Activitu | 06/27/2011 17:18:40.36 | 4 40 Level Conversion Completed                 | ABC        | DWD  |       |         |          |
| tem Activitu | 06/27/2011 17:18:40.28 | Starting Conversion from 4 30 to 4 40           | ARC        | DWD  |       |         |          |
| tem Activity | 06/27/2011 16:59:06 80 | Credit card conversion completed                | XYZ        | DWD  |       |         |          |
| tem Activitu | 06/27/2011 16:59:06 78 | Credit card conversion started                  | XYZ        | DWD  |       |         |          |
| tem Activitu | 06/27/2011 16:59:06 53 | Data conversion completed for module P          | XYZ        | DWD  |       |         |          |
| tem Activitu | 06/27/2011 16:59:06:33 | Data files created for module P/0 in XYZ        | XXZ        | DWD  |       |         |          |
| tem Activity | 06/27/2011 16:53:08:31 | Data conversion started for the P/O mod         | WZ         | DWD  |       |         |          |
| tem Activitu | 06/27/2011 16:59:03:03 | Data conversion completed for module S          | WZ .       | nwn  |       |         |          |
| tem Activitu | 06/27/2011 16:59:02 75 | Data files created for module S/O in XYZ        | XVZ        | DWD  |       |         |          |
| tem Activity | 06/27/2011 16:53:62:13 | Data conversion started for the S/O mod         | WZ         | DWD  |       |         |          |
| tem Activity | 06/27/2011 16:58:58 70 | Data conversion completed for module A          | <u>w</u> z | DWD  |       |         |          |
| tem Activity | 06/27/2011 16:50:50.70 | Data files created for module A/R in WZ         | <u>w</u> 2 | DWD  |       |         |          |
| tem Activity | 06/27/2011 16:59:55.09 | Data nies created for housie A/H InA12.         | <u>w</u> z | DWD  |       |         |          |
| tem Activity | 00/27/2011 10:00:03:03 | Data conversion completed for module A          | W2 -       | DWD  |       |         |          |
| tem Activity | 06/27/2011 16:50:53:05 | Data conversion completed for module A/R in X/Z | <u></u>    | DWD  |       |         |          |
| tem Activity | 06/27/2011 10:30:34:07 | Data nies created for module A/P in A12.        | <u></u>    | DWD  |       |         |          |
| tem Activity | 00/27/2011 10:00:01.20 | Data conversion statted for medula U            | 32         | DWD  |       |         |          |
| tem Activity | 06/27/2011 16:50:51:20 | Data Conversion Completed for module 17         | <u>3</u> 2 | DWD  |       |         |          |
| tem Activity | 06/27/2011 16:56:30.37 | Data mes createu for module I/M In ATZ.         | <u>2</u>   | DWD  |       |         |          |
| tem Activity | 06/27/2011 16:36:46:37 | Data conversion started for the I/M Modu        | <u>3</u>   | DWD  |       |         |          |
| tem Activity | 06/27/2011 16:58:46:51 | Data conversion completed for module G          | <u> 12</u> | DWD  |       |         |          |
| tem Activity | 00/27/2011 10:00:46.67 | Data mes created for module G/L in XYZ.         | 3,4        | DWD  |       |         |          |
| tem Activity | 06/27/2011 16:58:44.20 | Data conversion started for the G/L mod         | ATZ .      | DWD  |       |         |          |
| tem Activity | 06/27/2011 16:58:44.14 | Data conversion completed for module U          | 314        | DWD  |       |         |          |
| tem Activity | 06/27/2011 16:58:43.87 | Data riles created for Module L/I in XYZ.       |            | DWD  |       |         |          |
| tem Activity | 06/27/2011 16:58:43.33 | Data conversion started for the L/I modul       |            | DWD  |       |         |          |
| tem Activity | 06/27/2011 16:58:41.01 | Data conversion completed for module A          | LWW        | DWD  |       |         | *        |
| tem Achultu  | 0672772011_1656920136  | Lists tiles created for module A/P in LWW       | ruuu       | num  |       |         |          |

In a number of the individual modules you can find out what changes were made to the master file and who made them. First make sure the option to track the changes is selected. In the General Ledger module you need to go to Setup > General Ledger Options > Main. Find "Account Changes to Track" and select one of the options.

| 🔚 General Ledger Options (ABC) 7/11/2011                                                                                                    |                                                                                                    |
|----------------------------------------------------------------------------------------------------|----------------------------------------------------------------------------------------------------|
| <u>1</u> . Main <u>2</u> . Entry <u>3</u> . Budget <u>4</u> . Termino                                                                                           | ology                                                                                                    |
| Accounts<br>Auto Create when all Segments are Valid Prompt<br>On The Fly Additions<br>Add Main Accounts in General Ledger<br>Add Sub Accounts in General Ledger | Rollups         Rollup Type 1 Description         Rollup Type 2 Description         Rollup Type 3 Description         Rollup Type 4 Description |
| GL Account Audit Account Changes to Track Track Additions in Detail Retained Earnings Retained Earnings Account 320-00-0                                        | Current Fiscal Year 2010 V<br>Current Period 05 V<br>Miscellaneous<br>Yea s to Retain General Ledger History 02 V                               |
|                                                                                                    |                                                                                                    |

Next select whether you want to track the changes in detail or not.

| 🚮 General Ledger Options (ABC) 7/11/2011                                                                                                    |                                                                                                    |
|----------------------------------------------------------------------------------------------------|----------------------------------------------------------------------------------------------------|
| <u>1</u> . Main <u>2</u> . Entry <u>3</u> . Budget <u>4</u> . Termin                                                                                                    | iology                                                                                                    |
| Accounts<br>Auto Create when all Segments are Valid Prompt<br>On The Fly Additions<br>Add Main Accounts in General Ledger<br>Add Sub Accounts in General Ledger<br>GL Account Audit<br>Account Changes to Track<br>Track Additions in Detail | Rollups         Rollup Type 1 Description         Rollup Type 2 Description         Rollup Type 3 Description         Rollup Type 4 Description         Fiscal Period         Current Fiscal Year         Q010 ♥         O5 ♥ |
| Retained Earnings<br>Retained Earnings Account 320-00-00                                                                                                    | Miscellaneous<br>Years to Retain General Ledger History 02<br>Integrate with Bank Reconciliation 🗸                                                                                                    |
|                                                                                                    | Accept Cancel 🖨 🕢                                                                                                    |

When you want to see what changes have been made to the General Ledger accounts, go to General Ledger > Reports > Account Audit Report. If you selected to track the changes in detail, you will see the user logon for the person who made the change as well as what changes were made and when.

| Mi View Ac | ccount Audit Report                               |                                           |                                      |                  |
|------------|---------------------------------------------------|-------------------------------------------|--------------------------------------|------------------|
| p 🗇        |                                                   | / 1 🌇 100% 🔽                              |                                      | Business Objects |
| Preview    |                                                   |                                           |                                      |                  |
|            |                                                   |                                           |                                      |                  |
|            | Account Audit Report                              |                                           | ABC Distribution and Service Corp. ( | ABC)             |
|            | Tran <i>s</i> action Type Account N<br>Field Name | umber/Description<br>Original Field Value | New Field Value                      |                  |
|            | User Logon: DWD<br><b>Date:</b> 7/11/2011         |                                           |                                      |                  |
|            | CHANGED 100-00-00<br>Account Description          | Cash on hand - PNC Bank<br>Cash on hand   | Cash on hand - PNC Bank              |                  |
|            | CHANGED 102-00-00<br>Account Description          | Cash in bank - Reg. checking              |                                      |                  |
|            | Fully Formatted Account Num                       | 101-01-00                                 | 102-00-00                            |                  |
|            | Main Account                                      | 101                                       | 102                                  |                  |
|            |                                                   |                                           |                                      |                  |
|            |                                                   |                                           |                                      |                  |
|            |                                                   |                                           |                                      |                  |
|            |                                                   |                                           |                                      |                  |
|            |                                                   |                                           |                                      |                  |
|            |                                                   |                                           |                                      | .::              |

Once you've printed or previewed the report, you will get the following prompt. There is no reason to purge the data until it is obsolete or the report gets too large. It's a good idea to make sure you have a printed or electronic copy of the report before answering "Yes."

| Sage M | AS 90                                | × |
|--------|--------------------------------------|---|
| 2      | Do you want to purge the Audit file? |   |
|        | Yes No                               |   |

The following screen shots show you the other modules you can setup to track changes. In each case, the audit report can be found in the appropriate module's reports folder.

| 👫 Accounts Receivable Options (ABC) 7/11/2011                                                                                                    |                                                                                                    |
|----------------------------------------------------------------------------------------------------|----------------------------------------------------------------------------------------------------|
| Accounts Receivable Options (ABC) 7/11/2011         1. Main       2. Additional       3. Credit       4. Entry         Customer Audit       Customer Audit       All       Image: Customer Audit         Customer Changes to Track       All       Image: Customer Audit         Customer Changes to Track       All       Image: Customer Audit         Customer Changes to Track       All       Image: Customer Changes to Track         Track Additions in Detail       Image: Customer Changes to Track       Image: Customer Changes to Track         Cash Receipts History       99       Image: Customer Changes to Transaction History       All Transactions         Invoice History       Image: Customer Changes to Transaction History       All Transactions       Image: Customer Changes to Transaction History | 5. Printing       5. History         Sales History       2         Years to Retain Customer History       2         Years to Retain Salesperson History       2         Include Sales Tax and Freight       Include Sales Tax and Freight         Credit Card History       999 |
| Retain in Detail Yes V<br>Retain Deleted Invoices V<br>Retain Comment Lines V<br>Search for Invoice by Lot/Serial Number In Invoice History V                                                                                                    | Accept Cancel 🖨 📀                                                                                                    |

| 🔚 Accounts Payable Options (ABC) 7/11/20                                                               | 011                                                                                            |           |
|----------------------------------------------------------------------------------------------------|------------------------------------------------------------------------------------------------|-----------|
| <u>1</u> . Main <u>2</u> . Additional <u>3</u> . Entry                                                 | <u>4</u> . Printing <u>5</u> . History <u>6</u> . ACH                                          |           |
| Vendor Audit<br>Vendor Changes to Track All<br>Track Additions in Detail                               | Furchases History         Years to Retain Vendor History         Include Sales Tax and Freight | 2 ×       |
| Invoice/Payment History<br>Track Detailed Invoice/Payment History<br>Retain Comment Lines for Invoices | ✓ Years to Retain 1099 Payment History                                                         | 2.        |
|                                                                                                    |                                                                                                |           |
|                                                                                                    |                                                                                                |           |
|                                                                                                    |                                                                                                | ancel 🔒 🕜 |

| 👫 Payroll Options                            |                          |                              |          |
|----------------------------------------------|--------------------------|------------------------------|----------|
| <u>1</u> . Main <u>2</u> . Additional        | <u>3</u> . Integrate     | 4. Forms <u>5</u> . Direct D | eposit   |
| Track Changes to Employee Pay Rate 1         |                          |                              |          |
| Track Changes Made to Employee File          | All Changes 🔽            |                              |          |
| Track Additions in Summary or Detail         | Detail 🗸                 |                              |          |
| Job Cost Comment Format                      | Employee No. + Check No. |                              |          |
| Allow Entry of Duplicate Social Security No. | Yes 💌                    |                              |          |
| Default Answer to Auto Pay Employees         |                          |                              |          |
| Integrate Payroll with the following         |                          |                              |          |
| General Ledger Job Cost                      |                          |                              |          |
| Bank Reconciliation                          |                          |                              |          |
|                                              |                          |                              |          |
|                                              |                          | Accept Cancel                | 80       |
|                                              |                          | DWD ABC 7                    | /11/2011 |

| 👫 Inventory Management Opt            | ons (ABC) 7/11/2011                  |  |
|---------------------------------------|--------------------------------------|--|
| <u>1</u> . Main <u>2</u> . Additional | <u>3</u> . Entry <u>4</u> . Printing |  |
|                                       |                                      |  |
| Category 1 Description                | COLOR                                |  |
| Category 2 Description                | SIZE                                 |  |
| Category 3 Description                | STYLE                                |  |
| Category 4 Description                | CATALOGUE REF#                       |  |
| ⊂ltem Audit                           |                                      |  |
| Item Changes to Track                 | All 💌                                |  |
| Track Additions in Detail)            |                                      |  |
| <u></u>                               |                                      |  |
|                                       |                                      |  |
|                                       |                                      |  |
|                                       |                                      |  |
|                                       |                                      |  |
|                                       |                                      |  |
|                                       | Accept Cancel                        |  |

For more information or assistance with Sage 100 system audit reports, contact Brad Prather, Systems Consultant at 800.232.8913 or <u>bprather@dwdtechgroup.com</u>.

Copyright 2015 DWD Technology Group | All rights reserved. This article content may not be reproduced (in whole or in part), displayed, modified or distributed without express permission from the copyright holder.